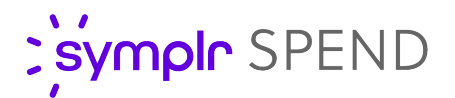

## Sponsor Quick Start Guide for Symplr Spend: 4 Sympl Steps

## 1. Sponsor (Physician/Clinician) completes short form.

| New Product Request Form                                                                                                   |
|----------------------------------------------------------------------------------------------------|
| By completing the form below, a new product request will be<br>initiated on your behalf. The symplr team may reach out for |
| clarification as needed regarding the product request.                                                                     |
| REQUESTER INFORMATION                                                                                                    |
| First & Last Name                                                                                                    |
| John Smith                                                                                                    |
| Email Address                                                                                                    |
| JSmith@uams.edu Use UAMS.edu email                                                                                         |
| Phone                                                                                                    |
| (501) 526-5000                                                                                                    |
| Job Position                                                                                                    |
| Department Chairperson                                                                                                    |
| Hospital* Enter P                                                                                                    |
| University of Arkansas for Medical Sciences (Little Rock                                                                   |
| Product Name                                                                                                    |
| Manufacturer*                                                                                                    |
| SUPPORTING VENDOR REP INFORMATION                                                                                          |
| optional                                                                                                    |
| Email Address                                                                                                    |
| optional                                                                                                    |
| Comments                                                                                                    |
| optional                                                                                                    |
| SUBMIT                                                                                                    |

- The link to the short form can be found at <u>supplychain.uams.edu/value-analysis</u>
- You must use your UAMS.edu email and use the proper institutional name, "University of Arkansas for Medical Sciences"
- 2. Vendor Rep completes long form.

## 3. Sponsor advances or rejects product request.

Sponsor will receive an Email with subject line "New Product Request from [Rep] for [Product Name]."

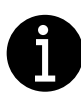

If using mobile phone, you may need to scroll left/right to view all questions and instructions.

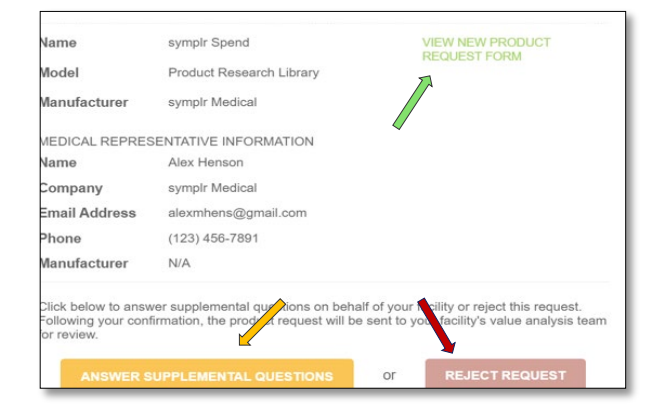

- Click REJECT REQUEST if you did not request the item or if you otherwise do not wish to proceed with the request.
- Click ANSWER SUPPLEMENTAL QUESTIONS to advance the request.
- Click VIEW NEW PRODUCT REQUEST FORM if you would like to read the product information.

## Advancing the request:

Sponsor answers supplemental questions.
When submitting answers, wait for the confirmation screen before exiting Symplr.

| The following nev             | v product request has been  | submitted for value analysis re- | view: |
|-------------------------------|-----------------------------|----------------------------------|-------|
| PRODUCT INFORM                | VIATION                     |                                  |       |
| Product Family                | Micra VR Transcatheter P    | acing System                     |       |
| Product Name                  | Micra VR Transcatheter P    | acing System                     |       |
| Model/Catalog<br>Number(s)    | MC1VR01US, MICRATCPS        | YSTEM                            | 1     |
| Manufacturer                  | Medtronic                   |                                  |       |
| HOSPITAL INFORM               | MATION                      |                                  |       |
| Hospital                      | University of Arkansas      | for Medical Sciences             |       |
| City, State                   | Little Rock, AR             |                                  |       |
| Hospital Admin                | John Smith                  |                                  |       |
| Admin Email                   | JSmith@uams.edu             |                                  |       |
| Click below to tra            | ck the progress of your sub | mission.                         |       |
|                               | TRACK YOUR PI               | RODUCT                           | C     |
| Sincerely,<br>The symplr Spen | d Team                      | 0                                |       |